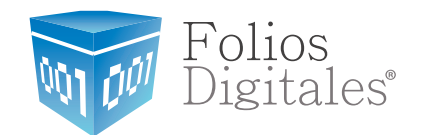

# Manual de Creación del Certificado del Sello Digital (CSD) en el SAT.

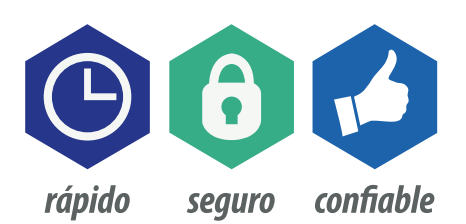

www.FoliosDigitales.com

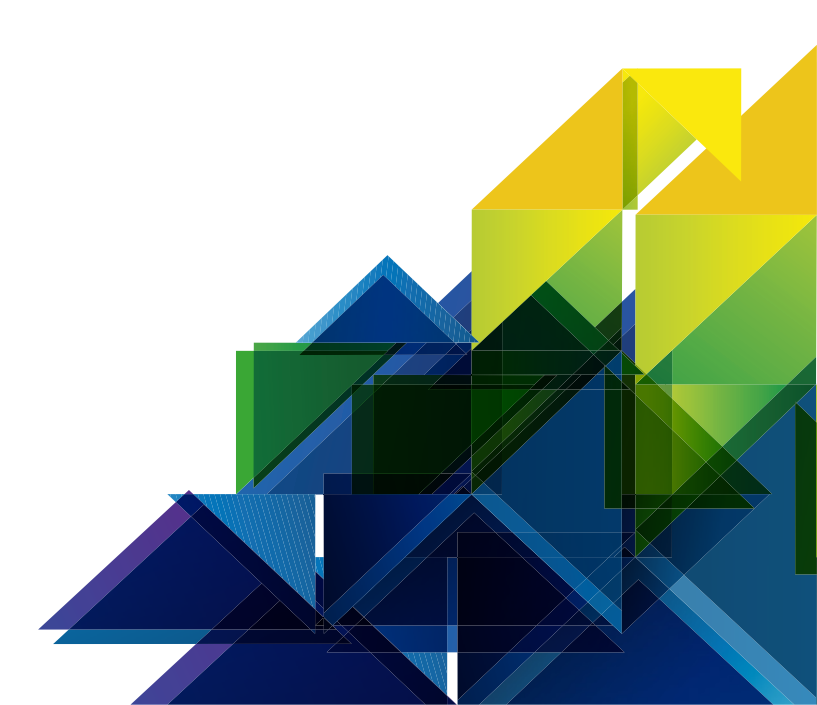

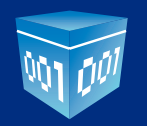

## **CONTENIDO**

| 1 REQUISITOS SAT PARA FACTURAR ELECTRÓNICAMENTE                                                    | 3      |
|----------------------------------------------------------------------------------------------------|--------|
| 2 QUÉ ES EL SOLCEDI                                                                                | 4      |
| <ul><li>2.1 Características de requerimiento de equipo.</li><li>2.2 Descarga del SOLCEDI</li></ul> | 4<br>5 |
| 3 REQUERIMIENTO DE CERTIFICADOS DE SELLOS DIGITALES                                                | 8      |
| 4 CERTISAT                                                                                         | 13     |

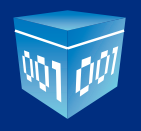

## > 1.- REQUISITOS SAT PARA FACTURAR ELECTRÓNICAMENTE.

Para poder trabajar inmediatamente con el módulo de Factura Electrónica de Folios Digitales debes asegurarte de que cumples con estos dos requisitos fiscales:

#### 1) TENER TU FIEL

La FIEL es la Firma Electrónica, y la necesitará para casi todos los movimientos a realizar en el portal del SAT, por ello es el primer requisito a cumplir. Se obtiene utilizando la herramienta SOLCEDI o presentándose en las oficinas del **SAT** con la documentación solicitada.

La FIEL servirá para generar el siguiente requisito que es el **Certificado de Sello Digital (CSD).** 

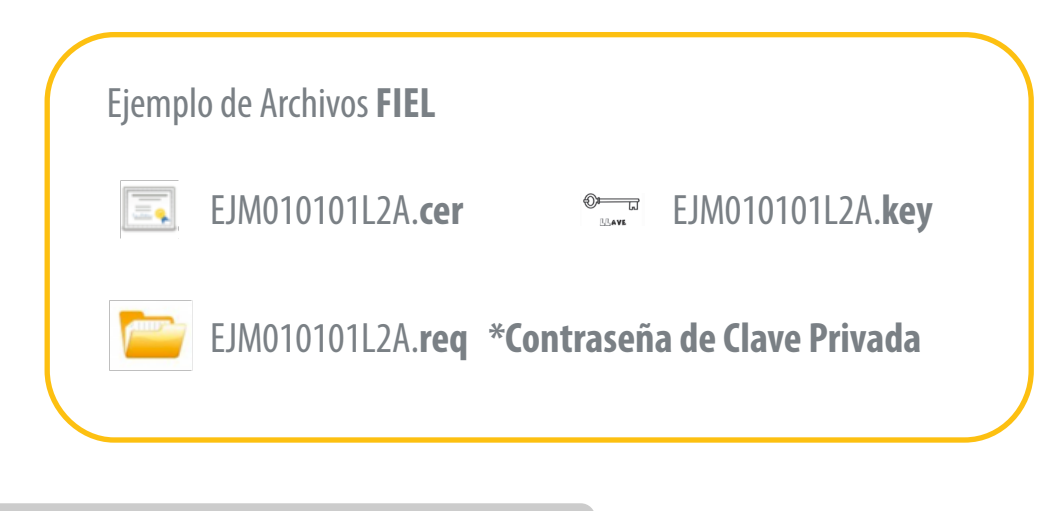

## **IMPORTANTE:**

Es muy probable que ya cuente con su FIEL pregunte a su contador y sólo tendría que generar el CSD, en caso de que no cuente con ella llame al **01800INFOSAT** o consulte la pagina *www.sat.gob.mx* 

Tome en cuenta que la FIEL y el CSD, son archivos con diferentes usos, pero son muy parecidos, siga las recomendaciones de este manual para no confundirlos.

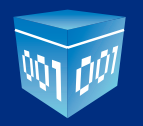

#### 2 ) Tener tu Certificado de Sello Digital (CSD)

El certificado es un archivo que se usa para "sellar" sus CFDI o facturas electrónicas y para validar su autenticidad. Se obtiene a través de la aplicación SOLCEDI y a través del sitio de internet conocido como CERTISAT, para generarlo es necesario tener la FIEL.

| ijemp     | lo de Archivos <b>CSD</b>   |                                                                                                    |
|-----------|-----------------------------|----------------------------------------------------------------------------------------------------|
| <b>.</b>  | 00000005456467 <b>s.cer</b> |                                                                                                    |
| 0 <b></b> | 00000005456467 <b>s.key</b> |                                                                                                    |
|           | 00000005456467 <b>s.sdg</b> |                                                                                                    |
| *Cor      | ntraseña de Clave Privada   |                                                                                                    |
|           | jemp                        | jemplo de Archivos <b>CSD</b> <ul> <li>000000005456467s.cer</li> <li>000000005456467s.key</li> <li>000000005456467s.sdg</li> <li>*Contraseña de Clave Privada</li> </ul> |

En caso de no contar con el CSD, a continuación se proporcionará una guía para el manejo de estas herramientas mencionadas SOLCEDI y CERTISAT, con las que podrá generar la documentación requerida para comenzar a usar el sistema Folios Digitales.

## > 2.- Qué es el SOLCEDI?

Para generar el requerimiento CSD, será necesario tener en su computadora el SOLCEDI, que es un software y se utiliza para que el contribuyente (persona moral o persona física) pueda generar tanto el archivo de requerimiento FIEL (que se deberá presentar el día de su cita), como los archivos s.KEY, s.SDG y contraseña de clave privada del CSD.

Para que el SOLCEDI pueda ser instalado exitosamente en su computadora tendrá que contar con los siguientes requerimientos técnicos:

#### 2.1.- Características de requerimiento de equipo

Plataforma: Linux y Windows con máquina virtual de java 1.7 y MAC OS X con entorno java JRE 1.7.

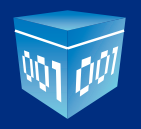

Memoria RAM: 32 MB. Espacio en Disco: 5 MB. Resolución mínima: 800 X 600. Velocidad de conexión: 56 Kb. Dispositivos periféricos: Unidad de almacenamiento (USB o disco compacto) Mouse o ratón. Sitio de descarga: Sitio WEB.

#### 2.1.- Descarga del SOLCEDI.

Como primer paso deberá ingresar a la página: *www.sat.gob.mx* y en Información Fiscal seleccionar la opción de Factura Electrónica (Imagen 1).

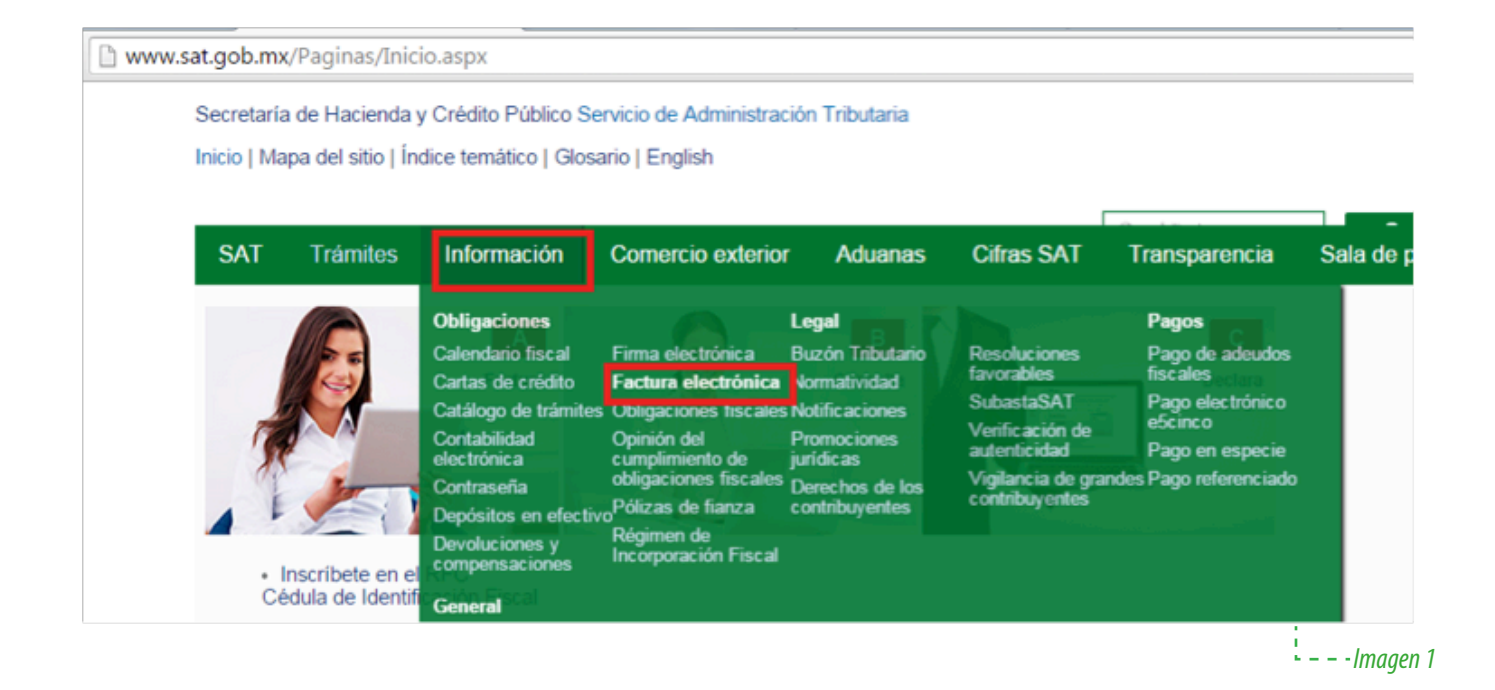

Después le abrirá una nueva página (**Imagen 2**), y de clic en "¿Necesitas Facturar?" y enseguida da clic en Certificado de Sello Digital.

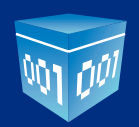

| La Factura Electrónica es el único esquema válio                                                                                                    | do de comprobación fiscal.                                                                                                    |
|----------------------------------------------------------------------------------------------------|----------------------------------------------------------------------------------------------------|
| (288 KB) "Práctica correcta para expedir factu<br>(288 KB) "Práctica correcta para expedir factu<br>(288 KB) "Práctica para expedir factu<br>(288 KB) "Práctica para expedir factu<br>(288 KB) "Práctica para expedir factu<br>(288 KB) "Práctica para expedir factu<br>(288 KB) "Práctica para expedir factu<br>(288 KB) "Práctica para expedir factu<br>(288 KB) "Práctica para expedir factu<br>(288 KB) "Práctica para expedir factu<br>(288 KB) "Práctica para expedir factu<br>(288 KB) "Práctica para expedir factu<br>(288 KB) "Práctica | ura electrónica"                                                                                                    |
| Elige según tus necesidades entre las siguientes                                                                                                    | s opciones:                                                                                                    |
| Necesitas facturar?                                                                                                    |                                                                                                    |
| Recibes facturas v 2 deseas verificarlas?                                                                                                    |                                                                                                    |
| <ul> <li>¿Quieres ser proveedor de certificación</li> </ul>                                                                                                    | -<br>SAT > INFORMACIÓN FISCAL > FACTURA ELECTRÓNICA > UNECESITAS FACTURAR?                                                                                       |
| <ul> <li>Patrón, conoce los reguisitos de los recil</li> </ul>                                                                                                    | S S S B imperer 112                                                                                                    |
| <ul> <li>Esquema de Retenciones e Información</li> </ul>                                                                                                    | ¿NECESITAS FACTURAR?                                                                                                    |
| ···· · · · · · · · · · · · ·                                                                                                    | Si perteneces al Régimen de Incorporación Fiscal utiliza la aplicación <u>Factura fácil</u> de Mis cuentas. Es gratuita y sólo necesitas tu contraseña.          |
|                                                                                                    | Para expedir Facturas Electrónicas (CFDI) sigue estos pasos:                                                                                                    |
|                                                                                                    | 1. Tramita un certificado de sello digital con tu Fiel. Si eres persona física, podrás facturar sólo con tu Fiel.                                                |
|                                                                                                    | <ol> <li>Utiliza la aplicación gratuita <u>del SAT</u> o la de algún <u>proveedor</u>, o contrata a un <u>proveedor de facturas</u><br/>electrónicas.</li> </ol> |
|                                                                                                    |                                                                                                    |
|                                                                                                    | – – – Imaaen 2                                                                                                    |
|                                                                                                    |                                                                                                    |

| T> INFORM                                       | ACION FISCAL >                                                    | FACTURA ELECTRON                                                                   | ICA > COM                              | O TRAMITAR UN CER           | TIFICADO DE S    | SELLO DIGITAL (CSD)                                                                                                    |                        |
|-------------------------------------------------|-------------------------------------------------------------------|------------------------------------------------------------------------------------|----------------------------------------|-----------------------------|------------------|----------------------------------------------------------------------------------------------------|------------------------|
| \$ \$                                           | 8                                                                 | 🛱 Imprimir                                                                         | Ŧ                                      | Twittear 33                 |                  |                                                                                                    |                        |
| CÓMO TR                                         | RAMITAR U                                                         | N CERTIFICAD                                                                       | O DE S                                 | ELLO DIGITAL                | (CSD)            |                                                                                                    |                        |
| . Descar<br>Requis                              | gue la aplica<br>tos de sisten                                    | ciór <u>Solcedi</u> .<br>na operativo, wit                                         | dows y                                 | Linux: java 1.77            | Mac OS X:        | : java JRE 1.7                                                                                                    |                        |
| . Genere<br><i>Requisi</i><br>- S<br>a          | con Solcedi<br>tos: Contar o<br>e obtendrán<br>I SAT; el seg      | la solicitud de ce<br>con FIEL vigente<br>2 archivos: el pri<br>gundo es la clave  | rtifi <sup>a</sup> http:<br>mei<br>Pri | ://portalsat.plataforma.sat | gob.mx/solcedi./ | SAT                                                                                                    |                        |
| ). <u>Envie</u> la<br>Requie<br>Se obte<br>- Ce | a solicitud de<br>re de su Cor<br>endrá el arch<br>ertificado Púl | sellos digitales y<br>traseña (antes C<br>ivo del Certificad<br>blico con extensio | rec<br>IEC<br>o di<br>on .             |                             |                  | Descargue la aplicación SOLCEDI version<br>Obtenga la aplicación dando cilic en la imagen<br>SOLCEDI<br>Solicitud de Certificado<br>Digital | in 2.1.6<br>algulente: |
| ás inform                                       | ación                                                             |                                                                                    |                                        |                             |                  |                                                                                                    |                        |
| <u>(3 mB)</u>                                   | <u>Manual</u> de la                                               | a aplicación SOL                                                                   | CEI                                    |                             |                  |                                                                                                    |                        |
| In                                              | nagen 3 - <b></b>                                                 |                                                                                    |                                        |                             |                  |                                                                                                    |                        |

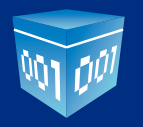

Al elegir cualquiera de las opciones (Descargar u Obtener la aplicación) en su escritorio, aparecerá la **Imagen 4**, y espere a que termine de descargarse y de clic en el icono de SOLCEDI que le aparecerá en su escritorio **Exercitorio** 

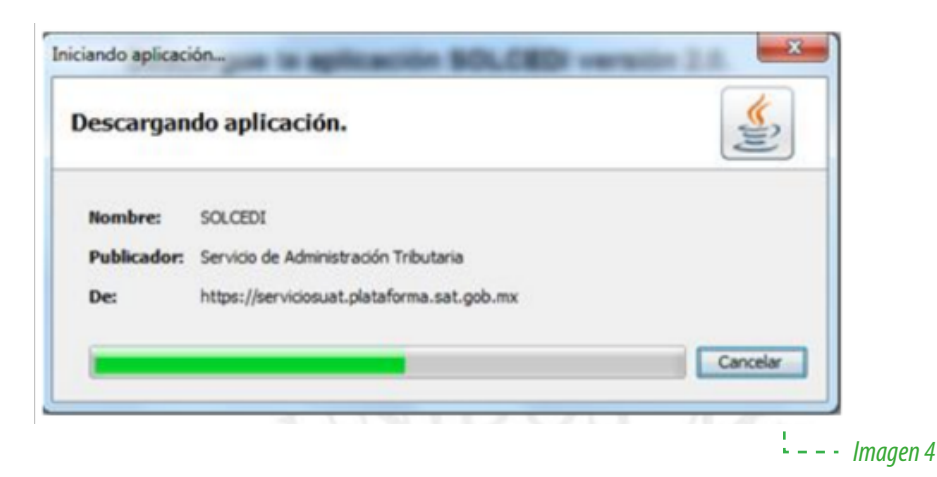

#### 2.4 Descripción de la aplicación

Cuando abra la aplicación mostrará con las siguientes opciones **(Imagen 5)** Aquí tendrá que elegir la Tercera opción de "Solicitud de Certificado de Sello Digital"

**Requerimiento de Generación de FIEL.-** Generación del Requerimiento para solicitar el Certificado de Firma Electrónica Avanzada de 1<sup>a</sup> vez.

**Requerimiento de Renovación de FIEL.-** El servicio de Renovación estará disponible en línea a través de la aplicación CERTISAT-Web y en Ventanilla en cualquiera de los Módulos de Atención del Contribuyente. **Solicitud de Certificados de Sello Digital (CSD).-** Generación del Requerimiento para solicitar Certificados de Sellos Digitales.

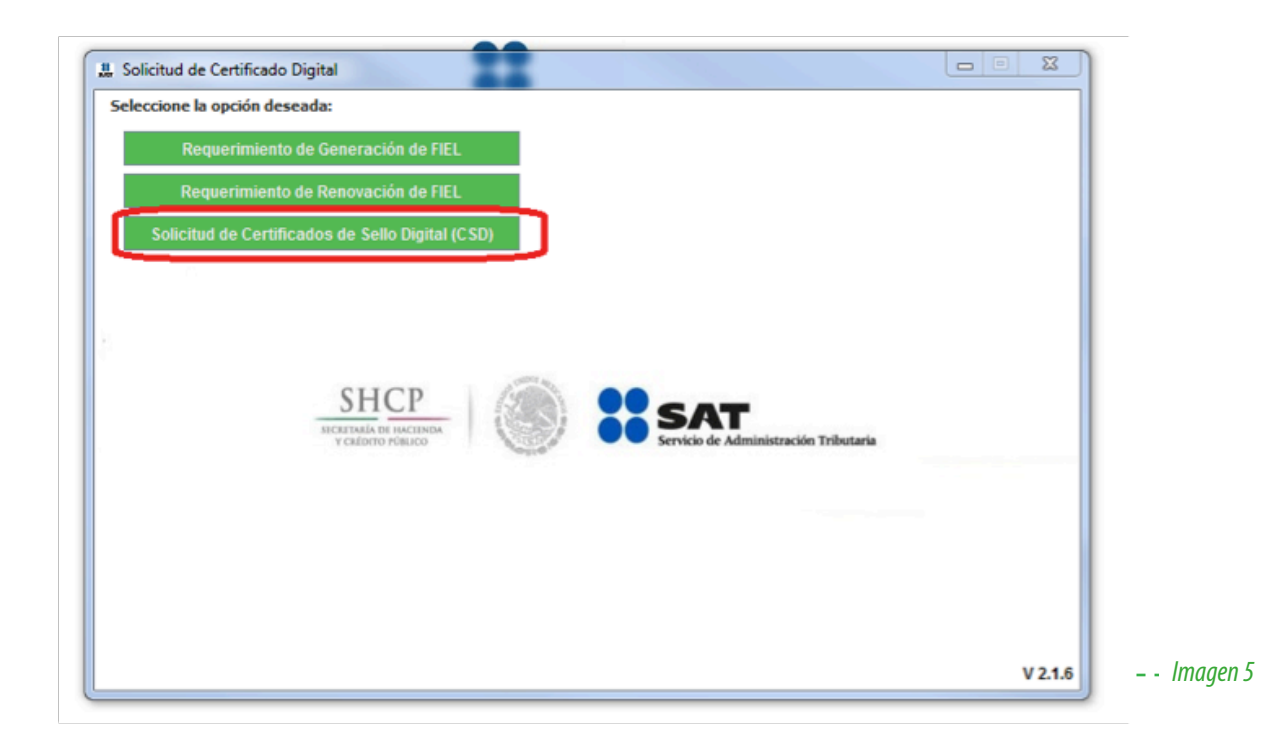

## > 3. Requerimiento de Certificados de Sellos Digitales

Al seleccionar la opción de "Solicitud de Certificados de Sello Digital (CSD)", dar clic en el botón de "Examinar" para obtener su certificado de FIEL vigente.

| 5 Datos de entrada:<br>• Certificado de F      | :<br>IEL vigente       |                          |                   |                     |      |  |
|------------------------------------------------|------------------------|--------------------------|-------------------|---------------------|------|--|
| Validar Certificado<br>de FIEL Vigente         | Capturar<br>nformación | Establecer<br>Contraseña | Generar<br>Claves | Firmar y<br>Guardar |      |  |
| roporcione su certificad                       | o de FIEL vigente      |                          |                   |                     | -    |  |
| Certificado de FIEL<br>vigente (archivo *.cer) |                        |                          |                   |                     |      |  |
|                                                |                        |                          |                   |                     | ÷.,  |  |
|                                                |                        |                          |                   |                     |      |  |
|                                                |                        |                          |                   |                     |      |  |
|                                                |                        |                          |                   |                     |      |  |
|                                                |                        |                          |                   |                     |      |  |
|                                                |                        |                          |                   | 1                   | Canc |  |

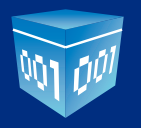

| # Seleccione un        | archivo de Certificad | lo Digital                 |       |         | ×            |
|------------------------|-----------------------|----------------------------|-------|---------|--------------|
| Buscar en:             | 🕌 FIEL                |                            | •     | 🎓 📂 🛄 • |              |
| Elementos<br>recientes | 00001214564           |                            |       |         |              |
| Escritorio             |                       |                            |       |         |              |
| Mis<br>documentos      |                       |                            |       |         |              |
| Equipo                 |                       |                            |       |         |              |
|                        | Nombre de Archivo:    | 00001214564.cer            |       |         | Abrir        |
| Keu                    | Archivos de Tipo:     | Archivos de Certificado Di | gital | •       | Cancelar     |
|                        |                       |                            |       | l       | – – - Imagen |

Abrirá la ventana de búsqueda de certificado **Imagen 7**:

Y una vez que seleccionó el certificado vigente mostrará la **Imagen 8**, donde deberá capturar los siguientes campos:

Nombre de la Sucursal o Unidad: (máximo 64 caracteres)

**Contraseña de la Clave Privada:** (mínimo 8 caracteres). Esta contraseña pertenecerá al CSD y se usará para la configuración de su CSD en el sistema Folios Digitales..

Confirmación de la Contraseña: (la que capturó en el campo anterior)

Nombre de la Sucursal o Unidad: Por ejemplo, Matriz, Sucursal, etc.

Una vez que se ingreso correctamente la información solicitada, de clic el botón de "Agregar".

## **IMPORTANTE:**

Guarde la contraseña o memorícela tal cual la escribió ya que no es posible recuperarla y en caso de olvidarla tendrá que hacer una nueva solicitud de CSD.

En caso de tener caracteres no válidos para el nombre, mostrará un mensaje error y no podrá avanzar hasta que se ingrese la información correcta.

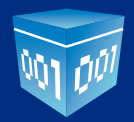

| ado del Proceso                                                                                                    |  |
|----------------------------------------------------------------------------------------------------|--|
| Datos de entrada:<br>• Nombre de la sucursal del CSD<br>• Contraseña de la Clave Privada<br>del CSD<br>• Confirmación de la contraseña                                                                                                    |  |
| Validar Certificado<br>de FIEL Vigente Información Contraseña Claves Guardar CSD                                                                                                    |  |
| tos del Contribuyente                                                                                                    |  |
| FC: Addated and a final field of the field of the field o |  |
| ombre, denominación o razón social:                                                                                                    |  |
| tos para el nuevo Certificado de Sello Digital (CSD)                                                                                                    |  |
| roporcione los siguientes datos para cada CSD a generar y dé clic al botón < <agregar>&gt;:</agregar>                                                                                                    |  |
| ombre de la Sucursal o Unidad:                                                                                                    |  |
| ontraseña de la Clave Privada:                                                                                                    |  |
| onfirmación de la Contraseña: Nivel de seguridad de la contraseña Agregar                                                                                                    |  |
| icitudes realizadas                                                                                                    |  |
|                                                                                                    |  |
|                                                                                                    |  |
|                                                                                                    |  |
|                                                                                                    |  |
|                                                                                                    |  |

Al pulsar el botón Agregar y mostrará en el recuadro las "Solicitudes realizadas". Cabe señalar que puede generar hasta 30 solicitudes como máximo **(Imagen 9)**.

| contrasena                                                                                                    |                  |
|----------------------------------------------------------------------------------------------------|------------------|
| Agregar                                                                                                    |                  |
| Solicitudes realizadas                                                                                                |                  |
| prueba                                                                                                    |                  |
| Para cambiar el nombre de la Sucursal o eliminar una solicitud, dé click izquierdo y pulse el botón Cancelar Anterior | Siguiente        |
|                                                                                                    | · – – - Imagen S |

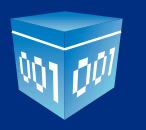

Una vez generada las solicitudes necesarias, pulsar el botón "Siguiente" y mostrará la ventana de Generación de Claves, es preciso que mueva el ratón hasta que la barra llegue al 100%. (**Imagen10**)

| 🏭 Solicitud de Certificado de Sello Digital (CSD)                                                                |               |
|----------------------------------------------------------------------------------------------------|---------------|
| - Estado del Proceso                                                                                             |               |
| SHCP SHCP                                                                                                    |               |
| RECEITION FORUCO                                                                                                 | Itaria        |
|                                                                                                    |               |
|                                                                                                    | ľ.            |
| Enviar                                                                                                    |               |
| Validar Certificado Capturar Establecer Generar Claves Firmar y Solicitud de FIEL Vigente Información Contraseña | e e           |
| CSD                                                                                                    | Id            |
| Proceso de Generación de Claves                                                                                  |               |
| Es importante que MUEVA EL RATÓN (o mouse) en distintas direcciones hasta que la barra de avance se haya         |               |
| completado y se muestre la siguiente pantalla del proceso.                                                       |               |
|                                                                                                    | D             |
|                                                                                                    |               |
| 65%                                                                                                    |               |
|                                                                                                    |               |
|                                                                                                    |               |
|                                                                                                    |               |
|                                                                                                    |               |
|                                                                                                    | -             |
|                                                                                                    | – - Imaaen 10 |

Ya que el proceso termine, deberá proporcionar la clave privada de su certificado de FIEL el archivo con terminación .KEY y su contraseña de clave privada vigente como se muestra a continuación. **(Imagen 11).** Una vez capturado de clic en Firmar y Guardar.

| U Solicitud de Certificado de Sello Digital (C                            | SD)                                                                                                 |                                                       |               |
|---------------------------------------------------------------------------|----------------------------------------------------------------------------------------------------|-------------------------------------------------------|---------------|
| Estado del Proceso                                                        |                                                                                                    |                                                       |               |
|                                                                           | Datos de la Filc vigente<br>- Carace privada de la Filc vigente<br>- Contraseña de la Clave privada | Dates de salida:<br>• Archivo sdg<br>• Archivols, key |               |
| Validar Certificado Capturar<br>de FIEL Vigente Información               | Establecer Generar<br>Contraseña Claves                                                             | Firmar y<br>Guardar<br>CSD                            |               |
| Datos del Contribuyente                                                   |                                                                                                    |                                                       |               |
| RFC                                                                       |                                                                                                    |                                                       |               |
| Nombre, denominación o razón<br>social:                                   |                                                                                                    |                                                       |               |
| Firma de la Solicitud                                                     |                                                                                                    |                                                       |               |
| Para continuar con el proceso de genera                                   | ción de la Solicitud de Certificados de Sello D                                                     | igital, se utilizará su FIEL vigente.                 |               |
| Proporcione los siguientes datos:                                         |                                                                                                    |                                                       |               |
| Ubicación de la clave privada del<br>certificado de FIEL Vigente (archivo |                                                                                                    | Seleccionar Archivo                                   |               |
| .key)                                                                     |                                                                                                    |                                                       |               |
| Contraseña de la clave privada                                            |                                                                                                    |                                                       |               |
|                                                                           |                                                                                                    | Simary Guardan                                        |               |
|                                                                           |                                                                                                    | rinnary Guardar Cancelar                              | 📗 – – - Image |

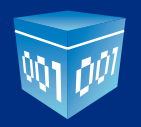

Al indicar donde se guardará, termina el proceso mostrando la siguiente Imagen se señala la ruta completa en donde quedaron almacenados los archivos (**Imagen12**).

## **IMPORTANTE:**

Estos archivos pertenecen al CSD (**S.key** y **S.sdg**), se recomienda guardarlos en una carpeta distintita a la FIEL para no confundirlos.

| tado del Proceso                                                                                                    | (000)                                                                   |                                                                 |                                                  |                               |
|----------------------------------------------------------------------------------------------------|-------------------------------------------------------------------------|-----------------------------------------------------------------|--------------------------------------------------|-------------------------------|
|                                                                                                    |                                                                         | SHCР<br>ИСИТИКА ПР. ИМСТИНА<br>У СКЕПТО РОВЬКО                  | Datos de entrada:<br>• Archivo .sdg              | de Administración Tributaria  |
| Validar Certificado Capturar<br>de FIEL Vigente Informació                                                                                                   | Establecer<br>Contraseña                                                | Generar<br>Claves                                               | Firmar y<br>Guardar                              | Enviar<br>Solicitud de<br>CSD |
| itos del Contribuyente                                                                                                    |                                                                         |                                                                 |                                                  |                               |
| RFC:                                                                                                    |                                                                         |                                                                 |                                                  |                               |
| Nombre, denominación o razón s                                                                                                    | social:                                                                 |                                                                 |                                                  |                               |
| <b>vío de solicitud de CSD</b><br><sup>3</sup> ara concluir el proceso de gener<br>solicitud (.sdg) a través de la pági<br>Requerirá de su FIEL o RFC y Cont | ación de Certificados<br>na del SAT en Internet<br>raseña para ingresar | de Sello Digital, deb<br>;, utilizando el Servic<br>al sistema. | e enviar el archivo de<br>io <u>CertiSAT WEB</u> |                               |
| Su solicitud quedó guardada en la                                                                                                    | siguiente ruta:                                                         |                                                                 |                                                  |                               |
| 216085101\CSD_                                                                                                    | _20150327173653\0                                                       | SD_                                                             | _20150327_173653.sd                              | g                             |
|                                                                                                    |                                                                         |                                                                 |                                                  |                               |
|                                                                                                    |                                                                         |                                                                 |                                                  |                               |

Al pulsar el botón "Terminar" regresa a la pantalla inicial.

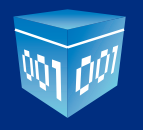

## • 4.- CERTISAT

El siguiente paso es obtener el Certificado del CSD para esto es necesario que cuente con su Contraseña (antes CIEC) o FIEL e ingrese a este Link:

https://paic.plataforma.sat.gob.mx/nidp/idff/sso?id=FormGenCont&sid=1&option=credential&sid=1

Al ingresar mostrará la siguiente página (Imagen 13)

| 🔄 🔶 😋 https://paic.plataforma.sat.gob.mv/nidp/idff/sso?id=FormGenCont&sid=1&option=credential&sid=1                                                                                                    | ☆ ≡             |
|----------------------------------------------------------------------------------------------------|-----------------|
| SHCP<br>Internet as weather<br>Internet as weather<br>Int | Î               |
|                                                                                                    |                 |
| Ingrese sus credenciales                                                                                                    |                 |
| RFC<br>Contraseña<br>Ingrese utilizando FIEL                                                                                                    |                 |
|                                                                                                    | – – - Imagen 13 |

Una vez que se ingresa satisfactoriamente al sistema, aparecerá la siguiente imagen en pantalla **(Imagen14)**. Elegir el menú que dice: "Envío de solicitud de certificados de Sello Digital".

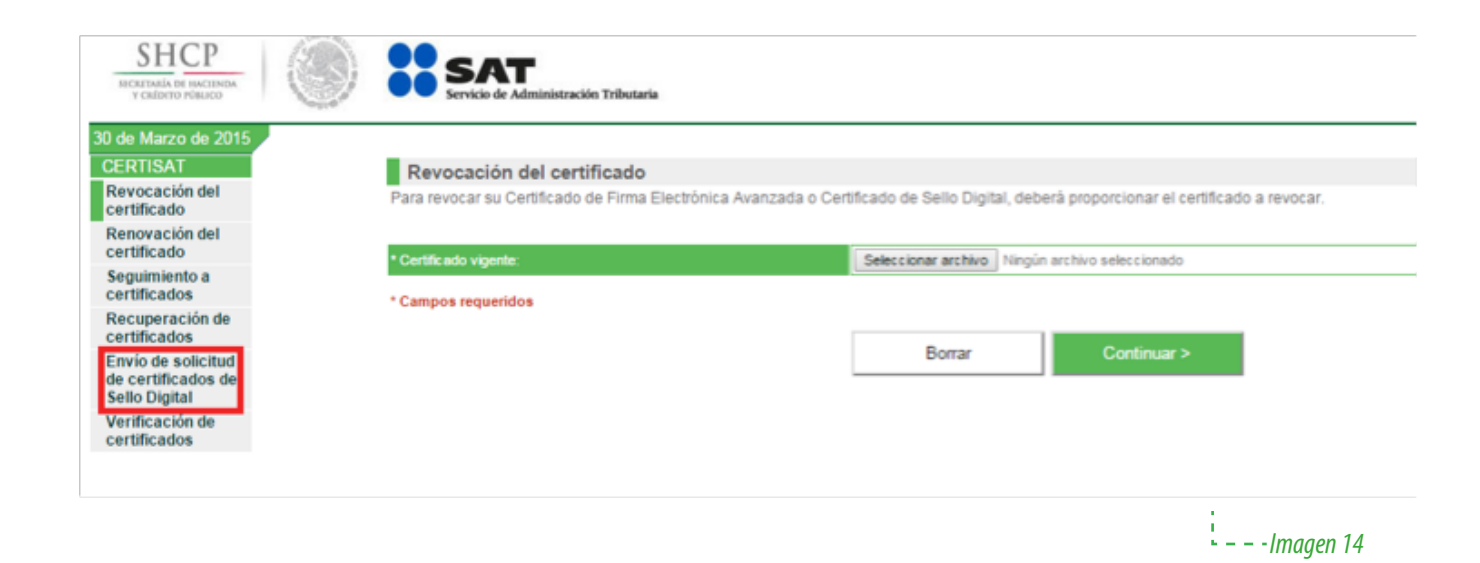

Seleccionar la ubicación del archivo previamente creado ".sdg" (generado en el SOLCEDI) y "Enviar requerimiento" tal y como se muestra en la siguiente **Imagen 15:** 

|                                                                                              |   |                                                                                                    | Principal   Ayuda    | a   Salir                                          |                                     |
|----------------------------------------------------------------------------------------------|---|----------------------------------------------------------------------------------------------------|----------------------|----------------------------------------------------|-------------------------------------|
| SHCР<br>ИСКЕТАНА ВЕ НАСТИНА<br>У СМІДЕТО РОВИДО                                              | ۲ | SAT<br>Servicio de Administración Tributaria                                                                                             |                      |                                                    | н                                   |
| 30 de Marzo de 2015                                                                          |   |                                                                                                    |                      |                                                    |                                     |
| CERTISAT<br>Revocación del<br>certificado                                                    |   | Certificado de Sello Digital<br>Para solicitar la generación de sus Certificados de Sello Digital, de<br>mediante la aplicación SOLCEDI. | ebe generar previame | nte su archivo ensobretado (*.sdg) que contiene lo | s requerimientos de certificados de |
| Renovación del<br>certificado                                                                |   | * Are bivo de recuerimiento:                                                                                                    | Salar cionar archivo | innín archiun salar rinnarin                       |                                     |
| Seguimiento a<br>certificados                                                                |   |                                                                                                    | Seleccional archivo  | ingui di chiro sciecciunado                        |                                     |
| Recuperación de<br>certificados<br>Envio de solicitud<br>de certificados de<br>Sello Digital |   | - Campus requerious                                                                                                    | Borrar               | Enviar requerimiento >                             |                                     |
| certificados                                                                                 |   |                                                                                                    |                      |                                                    | – – - Imagen 15                     |

Al enviarse correctamente el archivo ".sdg" aparecerá una ventana con el acuse de recibido de la creación del certificado de sello digital, como se muestra en la siguiente imagen. Existe la opción de imprimir este comprobante a través de la liga inferior "Imprimir" (**Imagen16**).

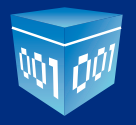

| SERVICIO DE ADMINISTRACIÓN TRIBUTARIA<br>CERTISAT WEB                                                                                                    |                        |
|----------------------------------------------------------------------------------------------------|------------------------|
| COMPROBANTE DE BOLICITUD DE<br>CERTIFICADOS DE SELLO DIGITAL                                                                                                    |                        |
| NÚMERO DE OPERACIÓN: 09010035287<br>FECHA: 2003-01-21 12:18:00                                                                                                    |                        |
| EL SERVICIO DE ADMINISTRACIÓN TREBUTARIA CERTIFICA QUE EL CONTRIBUYENTE<br>FACTURAR EN LINEAS DE RU DE CV<br>CON RFC EL SOLICITÓ. LA GENERACIÓN DE SUS CERTIFICADOS DE SELLO DIGITAL CON EL ARCHIVO DE<br>REQUERIMIENTO                        |                        |
| SOLICITUD DE CERTIFICADOS DE SELLO DIGITAL                                                                                                    |                        |
| CADENA ORIGINAL:                                                                                                    |                        |
| FIRMA ELECTRÔNICA DEL SAT                                                                                                    |                        |
| SU TRAMITE DE GENERACIÓN DE CERTIFICADOS DE SELLO DIGITAL SERA PROCESADO FUERA DE LÍNEA, FAVOR DE<br>DAR SEGUMENTO DE SU TRAMITE CONSULTANDO LA PÁGINA DE DE INTERNET DEL SAT (WWW.sec.gob.mit), EN LA SECCIÓN<br>e SAT, ANATADO DE "TU FRMB". |                        |
|                                                                                                    | <b>-</b> – - Imagen 16 |

En la ventana del sistema de clic en el botón "Seguimiento", para ir a la siguiente **Imagen 17:** 

|                                                           |      |                                                                                                    | Principal   Ayuda   Salir                                            |
|-----------------------------------------------------------|------|----------------------------------------------------------------------------------------------------|----------------------------------------------------------------------|
| SHCР<br>ИСКЕТАКА ОТ НАСЕНИВА<br>У СКЛОНТО РОВИСО          |      | SAT<br>Servicio de Administración Tributaria                                                       |                                                                      |
| 30 de Marzo de 2015                                       |      |                                                                                                    |                                                                      |
| CERTISAT                                                  | C    | Certificado de Sello Digital                                                                       |                                                                      |
| Revocación del<br>certificado                             | Para | a solicitar la generación de sus Certificados de Sello Digital, d<br>diante la ablicación SOLCEDI. | debe generar previamente su archivo ensobretado (*.sdg) que contiene |
| Renovación del<br>certificado                             | • N  | umero de solicitud                                                                                 |                                                                      |
| Seguimiento a<br>certificados                             |      |                                                                                                    |                                                                      |
| Recuperación de<br>certificados                           |      |                                                                                                    | Siguiente                                                            |
| Envío de solicitud<br>de certificados de<br>Sello Digital |      |                                                                                                    |                                                                      |
| Verificación de<br>certificados                           |      |                                                                                                    |                                                                      |
|                                                           |      |                                                                                                    | – – – Imagen 17                                                      |

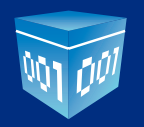

En seguida dar clic en la liga "Recuperación de certificados" (Imagen 18)

|                                                                                    |                                                                                           | Principal   Ayuda   Salir                      |          |
|------------------------------------------------------------------------------------|-------------------------------------------------------------------------------------------|------------------------------------------------|----------|
| SHCР<br>ИСИГНАЙА ВЕ ВИССИМАМ<br>Г САДОНТО НОВИСО                                   | Servicio de Administración Tributaria                                                     |                                                |          |
| 30 de Marzo de 2015<br>CERTISAT<br>Revocación del<br>certificado<br>Renovación del | Recuperación de certificados<br>Para recuperar el o los certificados que requiere, delim  | te su búsqueda indicando los datos que conoce. |          |
| Seguimiento a<br>certificados                                                      | Recuperación por RFC<br>REC:                                                              |                                                |          |
| Recuperación de<br>certificados                                                    | * Campos requeridos                                                                       |                                                |          |
| Envio de solicitud<br>de certificados de<br>Sello Digital                          | <ul> <li>Todos los certificados expedidos</li> <li>Último certificado expedido</li> </ul> |                                                |          |
| Verificación de<br>certificados                                                    |                                                                                           | Buscar >                                       |          |
|                                                                                    |                                                                                           |                                                | Imagen 1 |

Proporcionar el RFC en el campo referente y posteriormente oprimir el botón "Buscar" (Imagen 19)

| do Mayo de 2000                   |                                           |                                                                                                    |                                                                                                    |  |
|-----------------------------------|-------------------------------------------|----------------------------------------------------------------------------------------------------|----------------------------------------------------------------------------------------------------|--|
| RTBAT                             | Recoperaction de certificad               | The second second second second second second second second second second second second second second second se                                                                                                    | and the second second second second second second second second second second second second second second second |  |
| encación del                      | Para recuperar at a los partificacion que | requires, delively by blaquely related for datas que correct                                                                                                    |                                                                                                    |  |
| Anoralitie dat                    | Recorded on MC                            |                                                                                                    |                                                                                                    |  |
| guintante a                       | AFC.                                      |                                                                                                    |                                                                                                    |  |
| eluparteción de                   | 🖶 Topici les cartificados expedition      |                                                                                                    |                                                                                                    |  |
| via de anticitud de               | C Clime rankcate acpetite                 |                                                                                                    |                                                                                                    |  |
| sertification do Sello<br>Digital |                                           |                                                                                                    |                                                                                                    |  |
|                                   | Responder per control de parte            | And in case of the local division of the local division of the loc |                                                                                                    |  |
|                                   | Norment de sarier                         | Annual Support of the                                                                                                    |                                                                                                    |  |

**-** – - Imagen 19

El Certificado de Sello Digital debe aparecer ahora en Imagen 20 y con esto se concluye el proceso de obtención de Certificado. Con clic derecho se obtiene el número de serie correspondiente al certificado de SELLOS recién creado y es posible descargarlo en la misma carpeta donde se almacenan todos los archivos. En este momento existen dos archivos confidenciales para el certificado de sello digital, requisito del SAT, éstos son el archivo con extensión "s.key" y "s.cer". Es recomendable guardarlos en una carpeta o bien en algún dispositivo de memoria, como un USB . Para terminar con la aplicación CERTISAT se oprime la liga "Salir".

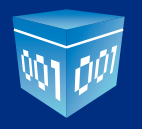

| SHCР<br>вскитива ре вострова<br>т смарто изако                                                    | SAT<br>Service de Administerscie Trif                     | utaria                                                                                                    | Philospai | Ayuda   Satr         |                                    |
|---------------------------------------------------------------------------------------------------|-----------------------------------------------------------|----------------------------------------------------------------------------------------------------|-----------|----------------------|------------------------------------|
| 30 de Marzo de 2015<br>CERTISAT<br>Revocación del<br>certificado<br>Renovación del<br>certificado | Recuperación por RFC<br>Seleccione el certificado que des | Descargue el archivo .cer<br>en la carpeta del<br>Certificado<br>de Sello Digital.<br>Con el botón derecho de |           |                      |                                    |
| Seguimiento a<br>certificados<br>Recuperación de                                                  | (Razon Social   Nombre: )                                 |                                                                                                    |           |                      | raton seleccione "Guardar<br>como" |
| certificados                                                                                      | Número de Serie                                           | Estado                                                                                                    | Time      | Fecha Inter 1007CD   | LEASTING FROM HULLS                |
| de certificados de<br>Sello Digital                                                               |                                                           |                                                                                                    | RELLOS    | 2015-03-27 23:49:46  | 2019-03-27 23:49:46                |
| Verificación de                                                                                   | ······                                                    | Activo                                                                                                    | SELLOS    | 2015-03-27 19:15:33  | 2019-03-27 19:15:33                |
| certificados                                                                                      |                                                           | Activo                                                                                                    | SELLOS    | 2013-12-07 17:32:36  | 2017-12-07 17:32:36                |
|                                                                                                   |                                                           | Activo                                                                                                    | J. HEL    | j2012-04-19 16.36 37 |                                    |

Al salir de la aplicación, usted ya podrá configurar su Certificado en su cuenta Folios Digitales, (para más información consulte el manual de usuario apartado instalación de CSD) pero no podrá utilizarse para hacer una factura o CFDI, ya tiene que pasar un plazo máximo de 72 hrs hábiles a partir de que se genera desde CERTISAT, ya que tiene que pasar por un proceso de publicación en la lista LCO.

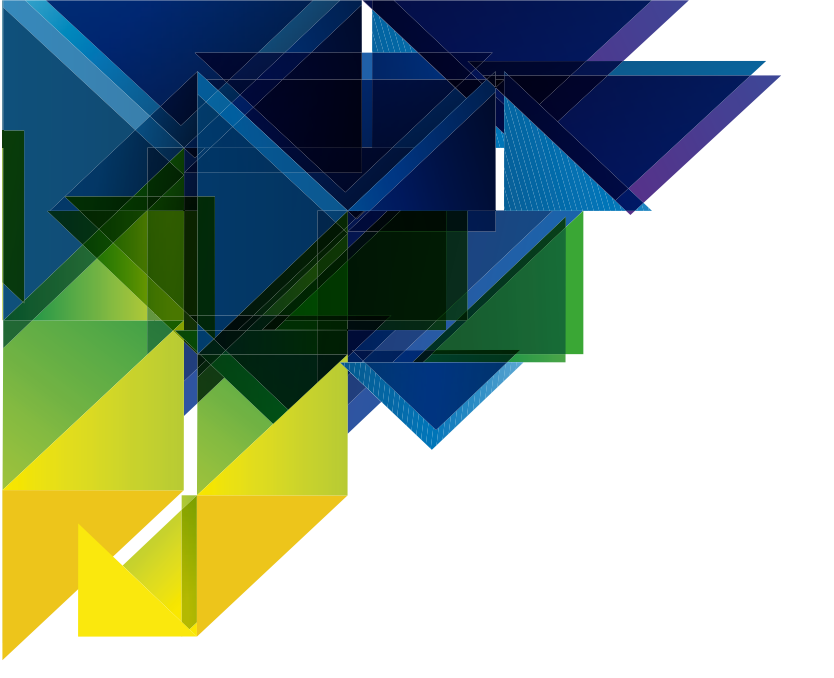

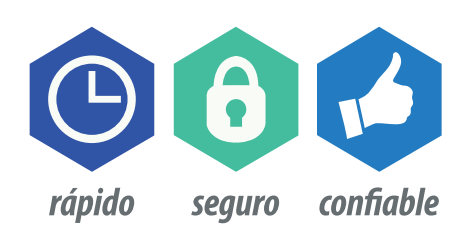

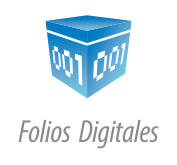

01 800 874 887 22 21 41 39 10 www.FoliosDigitales.com